# **ONLINE BANKING**

### My Account(s) Page

You can access more options for your accounts by clicking anywhere in the **My Accounts** box or by clicking the **My Account(s)** tab.

| ▼ Deposits (2) |                      |           | .00     |             |               |                 |
|----------------|----------------------|-----------|---------|-------------|---------------|-----------------|
| Account        | Description          | Available | Current |             |               |                 |
| 1              | CAREFREE<br>CHECKING |           | .00     | Bank        | My Account(S) | Bill Pay Archiv |
| 1              | Personal Savings     |           | .00     | MEMBER FOIL |               |                 |

From your **Accounts** page, an overview of your account will appear. Simply click the drop down button to select and view a different account. From this page, you can select any of the purple tabs to view more options and perform functions. An extended menu bar for each tab can be viewed by hovering your mouse over the purple tabs. Simply click on which function you would like to view.

| BALANCES                                                   | ANSACTIONS                              | ESTATEMENTS STOP PAYMENTS |
|------------------------------------------------------------|-----------------------------------------|---------------------------|
| Account Summary for CAREFREE CHE                           | CKING 1 \$.00 🗸 as of February 20, 2014 |                           |
| Account Information<br>Account Number:<br>Current Balance: | 1<br>.00                                | Retrieving Data           |
|                                                            | actions V                               |                           |

#### **Balances**

By clicking on the **Balance** tab, you will be able to view account balance, check your messages, select various transaction histories, view scheduled transfers, and list of scheduled payments.

| Account Information |     | Messages        |  |
|---------------------|-----|-----------------|--|
| Account Number:     | 1   | Retrieving Data |  |
| Current Balance:    | .00 |                 |  |

#### **Transactions**

By hovering over the **Transactions** tab, a drop down menu will appear with various options. By clicking on the tab, you will be brought to the Transaction Menu by default. To access the other menu options, hover over the Transactions menu again and click the option you would like to view.

|                                          | My Acco                                                                                                    | unt(S) • Archive EStatements                                                                                                    |
|------------------------------------------|----------------------------------------------------------------------------------------------------|----------------------------------------------------------------------------------------------------|
| BALANCES<br>Transactions Menu on CAREFRE | TRANSACTIONS T<br>Current Statement<br>Since Last Login                                                     | RANSFERS ESTATEMENTS STOP PAYMENTS                                                                                                    |
|                                          | Recent Transactions<br>Current Business Day<br>Transactions Menu<br>Export Transactions<br>All Transactions | Transaction Search       Cycle:       Transaction Type:       All       Sort by:       then by:       then by:       Date:       Amount: |
|                                          |                                                                                                    | Check Number: Through:<br>Export Format: Comma Separated File [.CSV] V<br>Display Export<br>Image Search<br>Check                        |
| Transaction Menu Transaction Export      | Current Statement Since Last Lo                                                                             | Amount: Date: Check Number: Check Number: Display                                                                                        |

You can also access other menu items at the bottom of the page with the links in purple.

#### Transfers

Under the Transfers tab, you can schedule a new transfer and also view and edit your current transfer list.

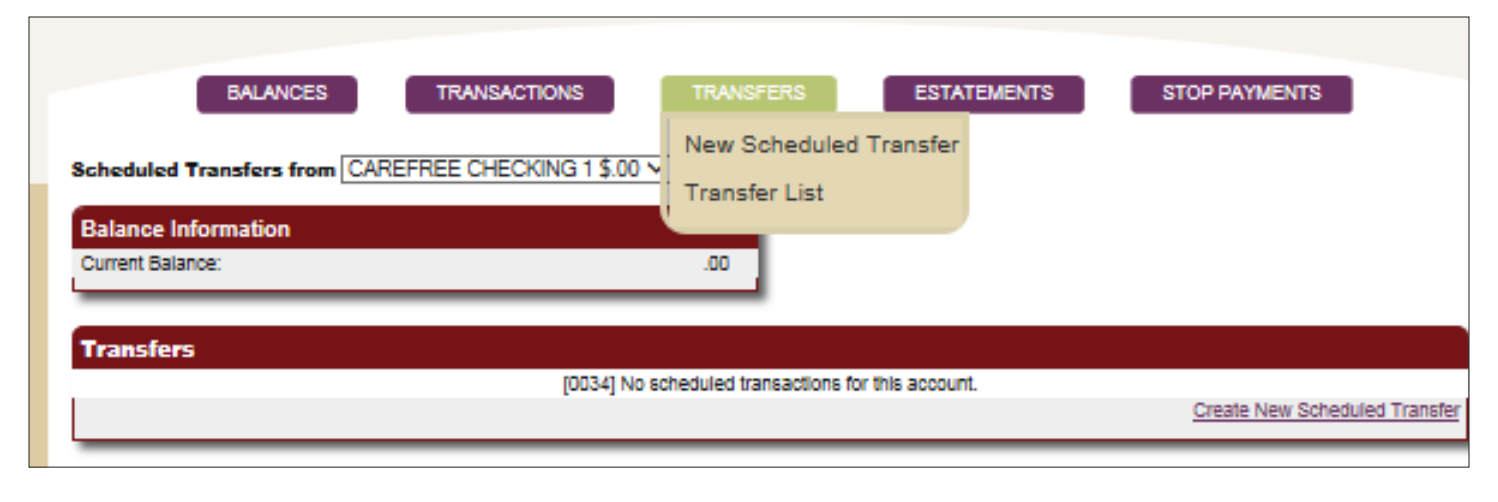

## **Stop Payments**

Under the **Stop Payments** tab, you can add a new stop payment or view your stop payment list.

| BALANCES TRANSACTIONS TRANSFERS ESTATEMENTS                                                                                                    | STOP PAYMENTS |
|----------------------------------------------------------------------------------------------------|---------------|
|                                                                                                    | Add Stop Pay  |
| Add Stop Payment for CAREFREE CHECKING 13.00                                                                                                    | Stop Pay List |
| Stop Payment Request                                                                                                    |               |
| Number: Through:                                                                                                    |               |
| Amount: Through:                                                                                                    |               |
| Item                                                                                                    |               |
| Date:                                                                                                    |               |
| FOLLOW THESE INSTRUCTIONS FOR Print<br>COMPLETING THIS SCREEN Instructions                                                                                                    |               |
| Stop payments will remain valid for 180 days and your account will be charged a<br>\$33 fee for each stop payment. Stop payments submitted online will only be valid for<br>specific check numbers. Contact us at 985-851-2217 to place a stop payment on an<br>ACH Item. |               |
| Next > Cancel                                                                                                    |               |
| mit a stop payment request follow the directions here                                                                                                    |               |

To submit a stop payment request, follow the directions here.